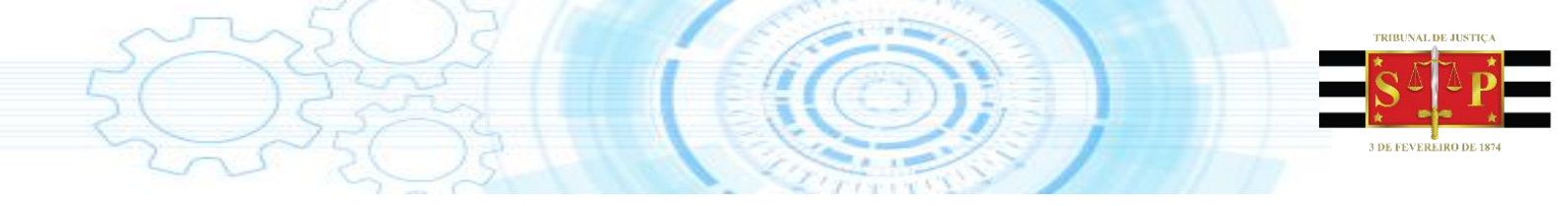

# Guia sobre "Julgamento Virtual – Colégio Recursal" Entrada e Distribuição – Processamento de Turma

(Manual elaborado pela empresa Softplan, revisado e formatado pela STI8)

Secretaria de Tecnologia da Informação

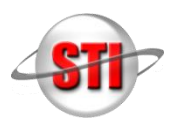

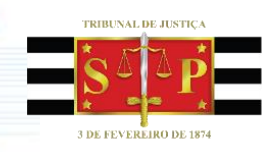

## Sumário

| INTRODUCÃO                                      |   |
|-------------------------------------------------|---|
| ENTRADA E DISTRIBUIÇÃO                          | 4 |
| GERAR ATO PARA JULGAMENTO VIRTUAL               | 4 |
| PUBLICAÇÃO DO DESPACHO – JULGAMENTO VIRTUAL     | 5 |
| GERAR O TERMO DE CONCLUSÃO – JULGAMENTO VIRTUAL | 7 |
| ENCERRAMENTO DO PRAZO – JULGAMENTO VIRTUAL      | 8 |

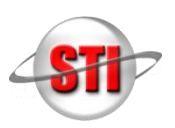

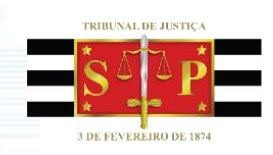

# INTRODUÇÃO

Este Guia apresenta o passo a passo para realizar o Julgamento Virtual no sistema SAJ/SG.

#### **OBJETIVOS**

Capacitar os magistrados, assistentes e serventuários para o uso das seguintes funcionalidades do Julgamento Virtual, do sistema SAJ/SG:

- Entrada e distribuição de processos para Julgamento Virtual;
- Realização do Julgamento Virtual;
- Assinatura de Acórdão e encaminhamento ao Cartório.

## **CONCEITO DE JULGAMENTO VIRTUAL**

Neste guia, abordaremos a temática do Julgamento Virtual no Colégio Recursal, uma funcionalidade do SAJ/SG que possibilita aos integrantes da Turma do Colégio Recursal a realização de sessões de Julgamento Virtual no sistema. No Julgamento Virtual, os magistrados podem votar de qualquer localidade, a partir do acesso ao SAJ/SG, não havendo a necessidade de reunir presencialmente todos os magistrados em Sessão Ordinária para votação.

O Julgamento Virtual é constituído de diversas etapas e atividades. Detalharemos todas essas informações na sequência deste guia.

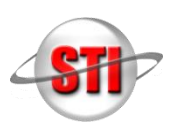

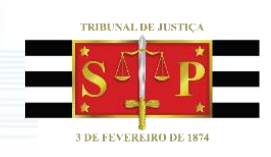

## ENTRADA E DISTRIBUIÇÃO

Na lotação "Entrada e Distribuição", os processos são distribuídos para a Turma Julgadora do Colégio Recursal.

No fluxo de trabalho, é realizado o despacho do Julgamento Virtual para ser assinado pelo serventuário.

#### GERAR ATO PARA JULGAMENTO VIRTUAL

Na fila denominada "Gerar Termo de Distribuição – Distr.", selecione a atividade "Gerar Ato Julgamento Virtual".

💁 🚳 🛛 🍃 🚴 🛛 💢 🖷 🙆 🤫 😭 🝷 🗞 🍗 😫 💁 💩 🤜 💩 🚱 🚱 🚍 Fluxo de Trabalho 😋 🛃 😰 🕞 🔩 🎦 斗 🦓 Legenda 🔹 Estilo da visualizaçã Fluxos de trabalho Pesquisar 👒 Gerar Documento 👒 Enc. para Turma 👒 Gerar Termo com C Fluxo de trabalho : Fluxo Digital - Entrada e Distribuição -7 Filtro de conteúdo >> 🧤 🗘 🚴 🏘 🔄 Processo S., Sea. **T** Filtrar filas de trabalho : 2 ø උදු 0000023-19.2017.8.26.9000 Ó 28 0000026-71.2017.8.26.9000 Digite o texto para filtrar. 1 9 0000027-56.2017.8.26.9000 7 0000029-26.2017.8.26.9000 R C 0000030-11.2017.8.26.9000 6 Recebidos dos Colégios [DIG] 4 0000031-93.2017.8.26.9000 Estudar Automaticamente - Distr. 3 0000032-78.2017.8.26.9000 🔄 Ag. Confirmação do Estudo Livre - Distr. 2 0000033-63.2017.8.26.9000 🔄 Ag. Confirmação da Prevenção - Distr. 0000034-48.2017.8.26.9000 1 🔄 Ag. Retorno do Magistrado Afastado - Distr. 9 0000035-33.2017.8.26.9000 Distribuir Processo - Distr. 0000036-18.2017.8.26.9000 8 Problema na Distribuição 0000037-03.2017.8.26.9000 7 Termo de Distribuição 9 6 0000038-85.2017.8.26.9000 🔄 Gerar Termo de Distribuição [Julg. Virtual] - Dist 0000040-55.2017.8.26.9000 5

Figura 1. Recorte de fila com destaque para o item "Gerar Termo de Distribuição [Julg. Virtual] – Dist."

Figura 2. Recorte da lista de atividades com destaque para atividade "Gerar Ato Ordinatório [Julg. Virtual].

| elator                  | · 😼                              | Enc. ao Magis                       | 🖬 🛛 🖉        | ) I<br>; 🗣    | Enc. ao Ma                                                     | gistrado - Mano                      | lados                        |         |   |  |  |
|-------------------------|----------------------------------|-------------------------------------|--------------|---------------|----------------------------------------------------------------|--------------------------------------|------------------------------|---------|---|--|--|
| •                       | D. 🔻                             | Entrada 💌                           | Alocado para | <b>⊳</b><br>⊳ | Enc. ao Ma<br>Demonstra                                        | agistrado - Rec<br>ativo da Distribu | . Inominado<br>uição por Mag | istrado |   |  |  |
| e Ins<br>e Ins<br>e Ins | ><br>><br>>                      | 14/06/201<br>20/06/201<br>20/06/201 |              |               | Baixa de R<br>Arquivar P                                       |                                      |                              |         |   |  |  |
| e Ins<br>e Ins          | <b>&gt;</b>                      | 20/06/201                           |              |               | Gerar Termo ao MP para Parecer<br>Gerar Ato Ordinatório [T.U.] |                                      |                              |         |   |  |  |
| e Ins                   | <ul> <li>✓</li> <li>✓</li> </ul> | 20/06/201                           |              | <b>-</b>      | Gerar Ato                                                      | Ordinatório [Ju                      | ılg. Virtual]                |         |   |  |  |
| e Ins<br>e Ins          | <b>&gt;</b>                      | 20/06/201<br>20/06/201              |              |               | <u>A</u> dicionar o                                            | ou Remover Bo                        | tões                         |         | + |  |  |
| e Ins<br>e Ins          | <b>&gt;</b>                      | 20/06/201<br>20/06/201              |              |               |                                                                | Processo enc<br>Processo enc         |                              |         |   |  |  |
| e Ins<br>e Ins          | <b>&gt;</b>                      | 20/06/201                           |              |               |                                                                | Processo enc<br>Processo enc         |                              |         |   |  |  |

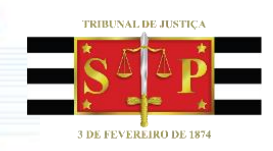

Após selecionar a atividade, é emitido o "Expediente do Despacho", documento indicador que o processo será julgado de forma virtual.

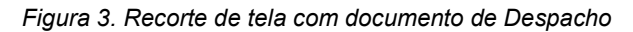

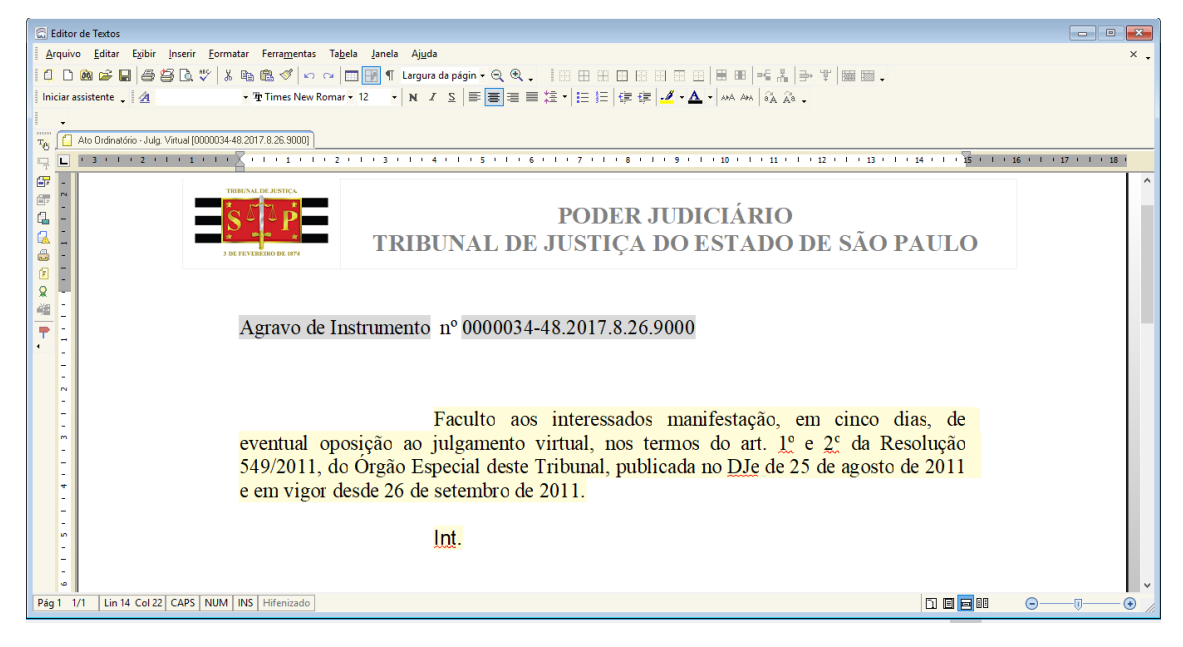

#### PUBLICAÇÃO DO DESPACHO – JULGAMENTO VIRTUAL

Com a assinatura e liberação do despacho pelo funcionário da Entrada e Distribuição (Cartório), visualizado pela atividade de "Ato Ordinatório Julgamento Virtual", o despacho emitido é apresentado no Fluxo "Processamento de Turma (Cartório)", na fila "Ag. Publicação da Ciência Julgamento Virtual".

Figura 4. Recorte da tela "Ag. Publicação de Ciência (Julg. Virtual)", com ênfase no botão "Gerar Publicação de Despachos".

| 🗟 Fluxo de Trabalho                                    |    |            |      |           |                                                                                                    |       |         |       |        |      |            |       |            |         |
|--------------------------------------------------------|----|------------|------|-----------|----------------------------------------------------------------------------------------------------|-------|---------|-------|--------|------|------------|-------|------------|---------|
| Fluxos de trabalho Pesquisar                           |    |            | 9    | 26        | Image: A start a start a st | G     | G.      | 1     | 6, 8   | 5    | Legenda •  | Es    | tilo da vi | isualiz |
| Fluxo de trabalho :                                    |    |            | 4    | Gerar I   | Pub                                                                                                    | licaç | ção de  | Des   | pach   | os 🛛 | 👆 Gerar D  | ocum  | nento 🏅    | 🔵 Ir    |
| Fluxo Digital - Processamento de Turmas                | •  |            | Arra | aste um ( | cab                                                                                                    | eçal  | ho de c | oluna | a aqui | para | agrupar pe |       |            |         |
| Filtro de conteúdo >>                                  | 4  | <u>ا</u> ا | S    | Seq.      | •                                                                                                    | ا 🍪   | 🎭 🕻     | 8     | 03     | -    | Processo   |       |            |         |
| Filtrar filas de trabalho :                            |    |            |      | 0         |                                                                                                    |       | - C     | - 2   |        |      | 0000021-4  | 9.201 | 7.8.26.9   | 000     |
| Digite o texto para filtrar                            |    | וור        |      | 1         |                                                                                                    |       | <b></b> | 2     |        |      | 0000022-3  | 4.201 | 7.8.26.9   | 000     |
|                                                        |    | 21         |      | 2         |                                                                                                    |       | 0       | 2     |        |      | 0000025-8  | 6.201 | 7.8.26.9   | 000     |
|                                                        |    | 3          |      | 4         |                                                                                                    |       | 0       | 2     |        |      | 0000039-7  | 0.201 | 7.8.26.9   | 000     |
| Ag. Publicação de Vista - Turma.                       | 14 | ~          |      | 3         |                                                                                                    |       | C C     | 2     |        |      | 0000081-9  | 0.201 | 5.8.26.9   | 000     |
| 😽 Ag. Registro de Prazo [Vista] - Turma.               |    |            |      |           |                                                                                                    |       |         |       |        |      |            |       |            |         |
| 😽 Ag. Prazo das Vistas - Turma.                        |    |            |      |           |                                                                                                    |       |         |       |        |      |            |       |            |         |
| 📲 👍 Ag. Publicação de Ciência [Julg. Virtual] - Turma. |    |            |      |           |                                                                                                    |       |         |       |        |      |            |       |            |         |

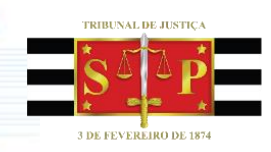

#### Ag. Registro Prazo Julgamento Virtual

Após realizar a publicação do despacho, o processo pode ser visualizado na fila "Ag. Registro de Prazo da Ciência Julgamento Virtual". Nesta fila, selecione a atividade "Registrar prazo". O prazo será registrado em lote (vários processos em um clique).

Figura 5. Recorte da tela "Ag. Registro de Prazo (Julg. Virtual) – Turma", com destaque para o botão "Registrar prazo".

| 🗟 Fluxo de Trabalho                                    |   |                                                              |
|--------------------------------------------------------|---|--------------------------------------------------------------|
| Fluxos de trabalho Pesquisar                           |   | 🔁 😹 🗠 🕞 📲 📲 🍇 🏡 Legenda 🔹 Estilo da visualizaç               |
| Fluxo de trabalho :                                    |   | 👒 Registrar prazo 🔩 Gerar Documento                          |
| Fluxo Digital - Processamento de Turmas                |   | Arraste um cabeçalho de coluna aqui para agrupar pela coluna |
| Filtro de conteúdo >>                                  | 1 | S., Seq. 💌 🤌 🎭 🧔 🖧 🍕 💁 Processo                              |
| Filtrar filas de trabalho :                            |   | 3 3 0000081-90.2015.8.26.9000                                |
| Digite o texto para filtrar                            |   |                                                              |
|                                                        | ß |                                                              |
| 🔆 Ag. Prazo das Vistas - Turma.                        | ^ |                                                              |
| 🐇 🖕 Ag. Publicação de Ciência (Julg. Virtual) - Turma. |   |                                                              |
| 📲 Ag. Registro de Prazo [Julg. Virtual] - Turma.       |   |                                                              |

#### Ag. Prazo da Ciência Julgamento Virtual

Em seguida ao registro do prazo, o processo será visualizado na fila "Ag. Prazo da Ciência Julgamento Virtual".

Figura 6. Recorte de tela com destaque para a fila "Ag. Prazo de Ciência (Julg. Virtual) – Turma.".

| 🖾 Fluxo de Trabalho                              |          |     |        |          |       |         |      |      |               |                |          |
|--------------------------------------------------|----------|-----|--------|----------|-------|---------|------|------|---------------|----------------|----------|
| Fluxos de trabalho Pesquisar                     |          |     | 2      | <b>V</b> |       | • P     | ٩, ( | ð,   | Legenda 🕶     | Estilo da visu | alização |
| Fluxo de trabalho :                              |          | -   | Enc. p | ara Ju   | g. Vi | rtual 🛛 | 👆 En | с. р | ara Julg. Pre | esencial 👒 G   | Gerar Do |
| Fluxo Digital - Processamento de Turmas          | <u> </u> | An  |        | cabeça   |       |         |      |      | agrupar pela  |                |          |
| Filtro de conteúdo >>                            | <b>≟</b> | S., | Seq.   | - 🔌      | G.    | 08      | 06   | -    | Processo      |                | Δ        |
| Filtrar filas de trabalho :                      |          |     | - 7    | 1        |       |         |      |      | 0000007-65    | .2017.8.26.900 | 10       |
| Digite o texto para filtrar                      |          |     | 8      | 1        |       |         |      |      | 0000008-50    | .2017.8.26.900 | 10       |
|                                                  |          |     | 9      | 1        |       |         |      |      | 0000009-35    | .2017.8.26.900 | 10       |
|                                                  |          |     | 0      | 1        |       |         |      |      | 0000010-20    | .2017.8.26.900 | 10       |
| - M An Prazo das Vistas - Turma                  |          |     | 1      | 1        |       |         |      |      | 0000011-05    | .2017.8.26.900 | 10       |
| 🙀 Ag Publicação de Ciência [Jula Virtual]. Turma |          |     | 2      | 1        |       |         |      |      | 0000012-87    | .2017.8.26.900 | 10       |
| Ag. Problem de Deser (Jule Matuel) - Turne       |          |     | 3      | 1        |       |         |      |      | 0000013-72    | .2017.8.26.900 | 10       |
|                                                  |          |     | 5      | - 💋      |       | 2       |      |      | 0000015-42    | .2017.8.26.900 | 10       |
| Ag. Prazo de Ciencia (Juig. Virtual) - Lurma.    |          |     | - 4    | 1        |       | 2       |      |      | 0000016-27    | .2017.8.26.900 | 10       |

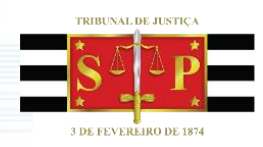

## **GERAR O TERMO DE CONCLUSÃO – JULGAMENTO VIRTUAL**

Após o registro do prazo de ciência no Processamento de Turma, o Termo de Conclusão será emitido.

Ao ser elaborado e assinado o Termo de Conclusão no fluxo de "Entrada e Distribuição", o processo será apresentado na fila de "Ag. Decurso de Prazo Julgamento Virtual" no gabinete do Magistrado Relator.

👼 Fluxo de Trabalho 🔁 🖉 1 단 1 🔂 🐴 🛯 🖧 Fluxos de trabalho || Pesquisar 🔩 Gerar Documento Fluxo de trabalho : Fluxo Digital - Gabinete ¥ 7 Filtro de conteúdo >> S., Seq. 💌 26 പപ Filtrar filas de trabalho 0 26 1 Digite o texto para filtrar.. 26 0 2 26 1 2 配品 ee. 4 2 🔄 Recebidos no Gabinete - Digital 4 è, 4 🔄 Recebidos para Apreciação Urgente - Agravos 4 3 26 🔄 Recebidos para Apreciação Urgente - Mandados <u>4</u> 26 2 🔄 Recebidos para Apreciação Urgente - Rec. Inominado 3 ee. 8 🔄 Recebidos no Gabinete para Análise - Proc Pautados 0 <u>4</u> 26 🔄 Conclusos para Revisão - Digital £1 3 26 1 🔄 Conclusos para Vista - Digital 4 <u>3</u> 26 🔄 Conclusos para Designado - Digital 3 <u>3</u> එලි 🔄 Conclusos para Declarante - Digital 5 3 26 🔄 Conclusos para Medidas Urgentes - Digital 6 3 26 🔄 Ag. Decurso de Prazo para Julg. Virtual - Digita

Figura 7. Recorte de tela da fila "Ag. Decurso de Prazo para Julg. Virtual – Digital".

O processo será visualizado na fila de processamento de Turma " Ag. Prazo da Ciência Julgamento Virtual" e uma cópia no gabinete na fila " Ag. Decurso de Prazo para Julgamento Virtual.

Figura 8. Recorte de tela das filas dos processos no gabinete (cópia) e no cartório (Controle do processo.

| 🗟 Fluxos Paralelos                                     | - • ×        |
|--------------------------------------------------------|--------------|
| Processo: 🔊 🕶 🚺 💽<br>1014519-56.2016 8.26.0016 00000 🔍 |              |
| Fila de trabalho                                       | Entrada 🔹 🗶  |
| 8416 Ag. Decurso de Prazo para Julg. Virtual - Digital | 20/07/2017 🔥 |
| 8315 Ag. Prazo de Ciência [Julg. Virtual] - Turma.     | 20/07/2017   |
| 8315 Ag. Prazo de Liencia (Julg. Virtual) - Lurma.     | 20/07/2017   |
|                                                        | ~            |
| Visualizar fila de trabalho                            |              |
| ➡ <u>F</u> echar                                       |              |

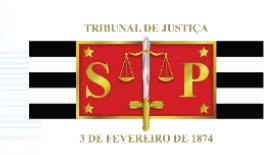

#### ENCERRAMENTO DO PRAZO – JULGAMENTO VIRTUAL

Com o encerramento do prazo sem a manifestação das partes, o processo será encaminhado ao gabinete do relator para que possa dar início ao Julgamento virtual.

Figura 9. Recorte de atividade com destaque para o botão "Enc. para Julg. Virtual"

| Fluxos de trabalho Pesquisar                          |      | 21     | ÷ •       | <b>4</b> 9 | a, õ     | Legenda •       | Estilo da visualiz | ação : Padrão      |
|-------------------------------------------------------|------|--------|-----------|------------|----------|-----------------|--------------------|--------------------|
| Eluxo de trabalho :                                   |      | Enc. p | ara Julo. | Virtual    | Enc.     | para Julo, Pr   | esencial 💁 Ger     | ar Documento 🛛 😼 E |
| Fluxo Digital - Processamento de Turmas               |      |        |           |            | -        |                 |                    |                    |
| Filtro do contexido XX                                | Arra | ste um | cabeçalhı | o de colun | a aqui p | ara agrupar pek | a coluna           |                    |
| Filtro de conteudo >>                                 | S.,  | Seq.   | - 🖉 🛚     | 2 🗘 8      | 98       | Processo        |                    | A V Classe V       |
| Filtrar filas de trabalho :                           |      | - /    | <u></u>   |            |          | 0000007-65      | 5.2017.8.26.9000   | Agravo de I        |
| Digite o texto para filtrar                           |      | 8      | <u></u>   |            |          | 000008-50       | 0.2017.8.26.9000   | Agravo de I        |
|                                                       |      | 9      | 100 A     |            |          | 0000009-35      | 0.2017.8.26.9000   | Agravo de I        |
| Ř.e.                                                  | 님    | 1      | -         |            |          | 0000010-20      | 2017.8.26.3000     | Agravo de I        |
| 🖙 🔄 Processo 🔺                                        | 님    | 2      | -         |            |          | 0000011-05      | 2017.8.26.3000     | Agravo de I        |
| 🛁 Recebidos na Turma                                  |      | 2      |           |            |          | 0000012-87      | 2017.8.26.3000     | Agravo de I        |
|                                                       |      | 5      |           | 2          |          | 0000015-72      | 2017.8.26.9000     | Agravo de I        |
|                                                       |      | 4      |           | 2          |          | 0000016-22      | 2017 8 26 9000     | Agravo de I        |
| 📹 Processos Excluídos da Pauta - Turma.               |      | 6      |           | 2          |          | 0000017-12      | 2017 8 26 9000     | Agravo de I        |
| 🔄 Ag. Assinatura da Tira de Julgamento                |      | 7      |           | 2          |          | 0000018-94      | 2017 8 26 9000     | Agravo de L        |
| - 🔄 Ag. Certificação do Julgamento - Turma.           | H    | 8      |           | 2          |          | 0000019-75      | 2017.8.26.9000     | Agravo de I        |
| 🚽 💭 Ag. Publicação de Despachos - Turma.              | m    | 1      |           | 2          |          | 0000028-12      | 2.2015.8.26.9000   | Recurso In         |
| - 🧔 Ag. Registro de Prazo [Despachos] - Turma.        |      | 8      | 1         | 2          |          | 0000028-41      | .2017.8.26.9000    | Agravo de I        |
| 🚽 💭 Ag. Prazo dos Despachos - Turma.                  |      | 4      | 1         | 2          |          | 0000033-34      | .2015.8.26.9000    | Recurso In         |
| 🗝 🍋 Ag. Publicação das Decisões Monocráticas - Turma. |      |        |           | _          |          |                 |                    |                    |
| 🐴 Ag. Registro de Prazo [Decisões] - Turma.           |      |        |           |            |          |                 |                    |                    |
| 🖓 🖓 Ag. Prazo das Decisões - Turma.                   |      |        |           |            |          |                 |                    |                    |
| 😽 Ag. Trânsito das Decisões Monocráticas - Turma.     |      |        |           |            |          |                 |                    |                    |
| Ag. Publicação de Vista - Turma.                      |      |        |           |            |          |                 |                    |                    |
| Ag. Registro de Prazo [Vista] - Turma.                |      |        |           |            |          |                 |                    |                    |
| Ag. Prazo das Vistas - Turma.                         |      |        |           |            |          |                 |                    |                    |
| 🠴 Ag. Publicação de Ciência (Julg. Virtual) - Turma.  |      |        |           |            |          |                 |                    |                    |
| 🐴 Ag. Registro de Prazo [Julg. Virtual] - Turma.      |      |        |           |            |          |                 |                    |                    |
| 🖌 🔄 Ag. Prazo de Ciência [Julg. Virtual] - Turma      |      |        |           |            |          |                 |                    | Retangular         |
|                                                       |      |        |           |            |          |                 |                    |                    |

Caso o advogado se oponha ao julgamento virtual, haverá um peticionamento para ser juntado ao processo, com a informação de oposição ao julgamento virtual. A partir disso, o Processamento de Turma encaminhará o processo ao Gabinete do Magistrado Relator pela atividade "Enc. para Julgamento Presencial".

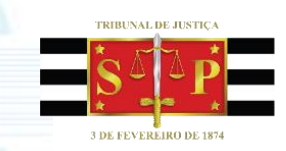

| Fluxos de trabalho Pesquisar                            |       | 2 4     | 566         | , <b>F</b>          | 4 da        | Legenda - Estilo da visual | ização : Padrão |
|---------------------------------------------------------|-------|---------|-------------|---------------------|-------------|----------------------------|-----------------|
| Fluxo de trabalho :                                     | П 🐁 Е | nc. pa  | ira Julg. V | irtual <sup>B</sup> | 👍 Enc. p    | oara Julg. Presencial 😼 Ge | rar Documento 强 |
| Fluxo Digital - Processamento de Turmas 💌               | Arras | te um c | abecalho d  | le colun            | a agui para | a agrupar pela coluna      |                 |
| Filtro de conteúdo >> 🗕                                 | S., 9 | ieq. 🔻  | 👌 🎰         |                     | 08 🥌        | Processo                   | 🛆 🔻 Classe 💌    |
| Filtrar filas de trabalho :                             |       | 7       | 1           |                     |             | 0000007-65.2017.8.26.9000  | Agravo de I     |
| Digite o texto para filtrar                             |       | 8       | 1           |                     |             | 0000008-50.2017.8.26.9000  | Agravo de I     |
|                                                         |       | 9       | 1           |                     |             | 0000009-35.2017.8.26.9000  | Agravo de I     |
| E e                                                     |       | 0       | 1           |                     |             | 0000010-20.2017.8.26.9000  | Agravo de I     |
|                                                         |       | 1       | 1           |                     |             | 0000011-05.2017.8.26.9000  | Agravo de I     |
| Becebidos na Turma                                      |       | 2       | 1           |                     |             | 0000012-87.2017.8.26.9000  | Agravo de I     |
|                                                         |       | 3       | 1           |                     |             | 0000013-72.2017.8.26.9000  | Agravo de I     |
| Processos a Mesa * Funna.     Processos a Mesa * Funna. |       | 5       | 1           | 2                   |             | 0000015-42.2017.8.26.9000  | Agravo de I     |
| Processos Fautados - Luma.                              |       | 4       | 1           | 2                   |             | 0000016-27.2017.8.26.9000  | Agravo de I     |
| Processos Excluidos da Pauta - Turma.                   |       | 6       | 1           | 2                   |             | 0000017-12.2017.8.26.9000  | Agravo de I     |
| Ag. Assinatura da Tira de Julgamento                    |       | - 7     | 1           | 2                   |             | 0000018-94.2017.8.26.9000  | Agravo de I     |
| Ag. Certificação do Julgamento - Turma.                 |       | 8       | 1           | 2                   |             | 0000019-79.2017.8.26.9000  | Agravo de I     |
| 🦆 Ag. Publicação de Despachos - Turma.                  |       | 1       | 1           | 2                   |             | 0000028-12.2015.8.26.9000  | Recurso In      |
| 🖳 🦆 Ag. Registro de Prazo [Despachos] - Turma.          |       | 8       | 1           | 2                   |             | 0000028-41.2017.8.26.9000  | Agravo de I     |
| 🖳 🦆 Ag. Prazo dos Despachos - Turma.                    |       | - 4     | 1           | 2                   |             | 0000033-34.2015.8.26.9000  | Recurso In      |
| 🕾 🚱 Ag. Publicação das Decisões Monocráticas - Turma.   |       |         |             |                     |             |                            |                 |
| 🗝 🍋 Ag. Registro de Prazo [Decisões] - Turma.           |       |         |             |                     |             |                            |                 |
| 🖷 🚱 Ag. Prazo das Decisões - Turma.                     |       |         |             |                     |             |                            |                 |
| 🗝 🍋 Ag. Trânsito das Decisões Monocráticas - Turma.     |       |         |             |                     |             |                            |                 |
|                                                         |       |         |             |                     |             |                            |                 |
| - 🔀 Ag. Registro de Prazo [Vista] - Turma.              |       |         |             |                     |             |                            |                 |
| - 💥 Ag. Prazo das Vistas - Turma.                       |       |         |             |                     |             |                            |                 |
| 🐴 Ag. Publicação de Ciência [Julg. Virtual] - Turma.    |       |         |             |                     |             |                            |                 |
| - 4 Ag. Registro de Prazo [Julg. Virtual] - Turma.      |       |         |             |                     |             |                            |                 |
| - 4 Ag. Prazo de Ciência [Julg. Virtual] - Turma.       |       |         |             |                     |             |                            |                 |
|                                                         |       |         |             |                     |             |                            |                 |

Figura10. Recorte de atividade com destaque para o botão "Enc. para Julg. Presencial".

Com o encaminhamento dos autos ao gabinete do Magistrado relator, o processo será visualizado na fila de recebidos para julgamento virtual, para o assistente ou o Magistrado elaborar Acordão que dará início ao Julgamento virtual pelo Relator.